### How to Import Allen-Bradley tags

The following explains how to import a tag file (\*.L5K) which is generated from RSLogix and is containing user tags.

### <Scope of models>

V6/V7/V8/S8/Tellus/Tellus3

## <Applicable PLC models>

Brand: Allen-Bradley

Type: ControlLogix/CompactLogix or ControlLogix(Ethernet)

## <Procedures>

1) Go to [System Setting]-[Device Connection Setting] and click "Change" to display a dialog as below "Fig.1". Select appropriate PLC and click "OK".

| PLC1 Connection Dev | ice Selection             | ×  |
|---------------------|---------------------------|----|
| Device connected    | PLC                       |    |
| Maker               | Allen-Bradley             | •  |
| Series              | ControlLogix/CompactLogix | -  |
| Connect to:         | CN1                       |    |
|                     | OK Cance                  | ;I |

Fig.1 PLC1 Connection Device Selection dialog

- 🔩 Y Series Editor for Windows Yersion 5.40 [ No Title.Y8 ] Y810T (640 \* 480) 128-Color [Screen [0] Edit ( <u>- 0 ×</u> 🖳 Eile Edit View Parts Registration Item Screen Setting System Setting Tool Window Help \_ 8 × ] 🗋 🚅 💾 🏭 📾 🍰 📇 💐 👀 🔤 OFF 💽 100% - 4 Error Check T • 🖊 \* 🗌 \* 🔿 \* A<sub>BC</sub> \* + \* 🍫 ] \* 🕑 \* 🗛 \* 🖡 \* 🎰 \* ⊆ompile All |※ 呫 🔁 🍀 🗣 马 丘 丘 丘 龙 能 器 🥐 🖙 🔍 🐙 📗 **В Ј А → А А** МS ゴシック - 10 🗄 日本語 List of Memory Use | 🎫 🚄 萬 🚥 🔤 🔜 🔤 🕰 🎋 Memory Address Use... Tag Use... ٠ Change Memory Change All Windows Fonts ۲ Windows Font List Register Windows Font... Multi Language <u>B</u>atch Change Screen Library Batch Change Change Order INC Cross-reference Search and Replacement... Paste Image File... DXF File Convert... Customize... Screen Image Convert to Rich Text Format... Tag Table CSV Import... CSV Export... L5<u>K</u> File Import. 381 : -34 Z: 100%
- 2) Go to [Tool]-[Tag Table] and then select [L5K File Import].

Fig.2 [L5K File Import] menu

3) A dialog box as below is displayed. Select an L5K file you wish to import then click "Open" to import the file.

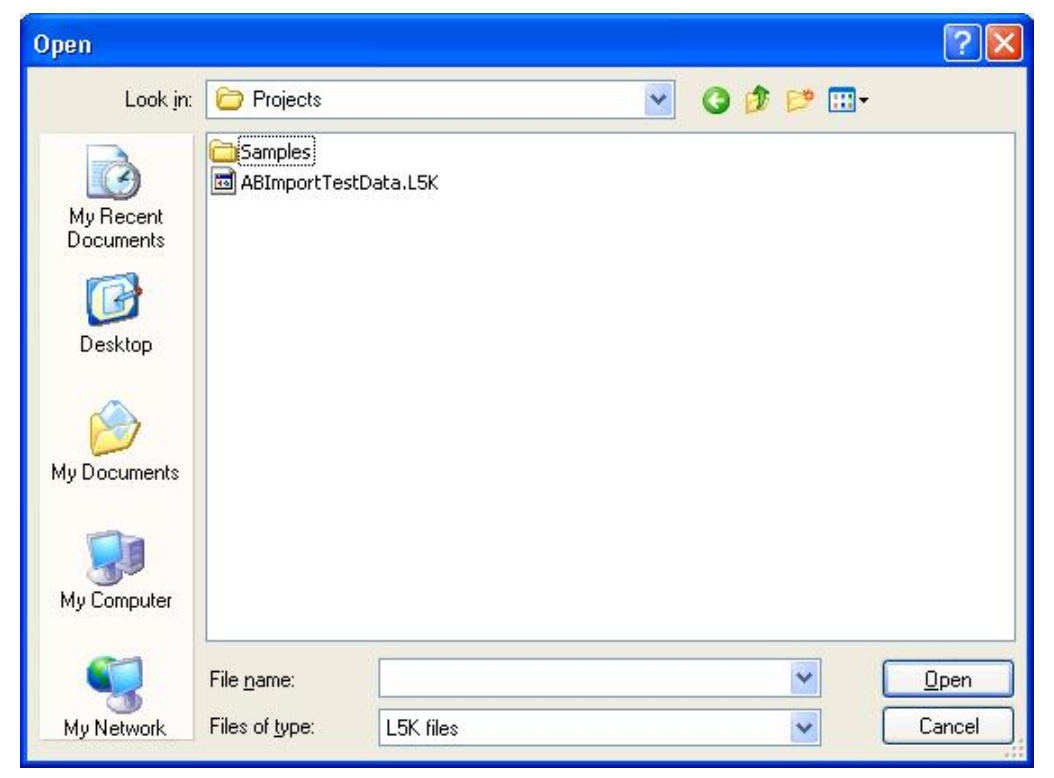

Fig.3 File select dialog

# <Caution>

- When importing tags from an L5K file, tags are temporarily converted to CSV file then imported to V-SFT. The CSV file generated from the L5K file is stored under [V-SFT V5] folder, named as "\_\_templ5kimp.csv".
- "\_\_templ5kimp.csv" will be overwritten every time when import is executed. In case you wish to leave previous file, rename the old one or copy it to other folder or directory.
- V-SFT accepts these 5 types of tags. (same as for importing from CSV)
  BOOL / SINT / INT / DINT / REAL